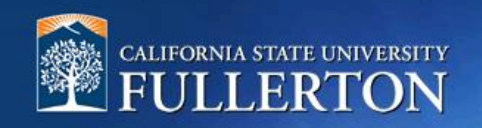

# **Student Employment Applicant Review**

# **Table of Contents**

| Access to CHRS Recruiting                                           | 2  |
|---------------------------------------------------------------------|----|
| Applicant Review                                                    | 4  |
| Dispositioning Candidates                                           | 6  |
| Offer Card                                                          | 9  |
| Tracking the Candidate                                              | 14 |
| Next Step                                                           | 15 |
| Appendix                                                            | 16 |
| Requisition Approval Processes for Student Assistants               | 17 |
| Offer Recommendation Card Approval Processes for Student Assistants | 17 |

#### **Access to CHRS Recruiting**

The CHRS Recruiting system is a single system that serves all CSU campuses. Your campus user name and password identify you as an internal CSU user. Only internal users can access the system.

SSO stands for single sign-on, also known as our campus portal. With SSO enabled, you do not need to log in to separate websites because you have already logged in to the CSU intranet.

Depending on your user role, there are fields shown throughout this guide that are accessible for your review. If you need to change your user role or access in CHRS Recruiting, the IT HR Access Request Form (ARF) must be completed. The Department IT Coordinator (DITC) will typically complete the IT HR ARF for new employees. Current employees who need to change their access must also submit an IT HR ARF; check with your department for guidance.

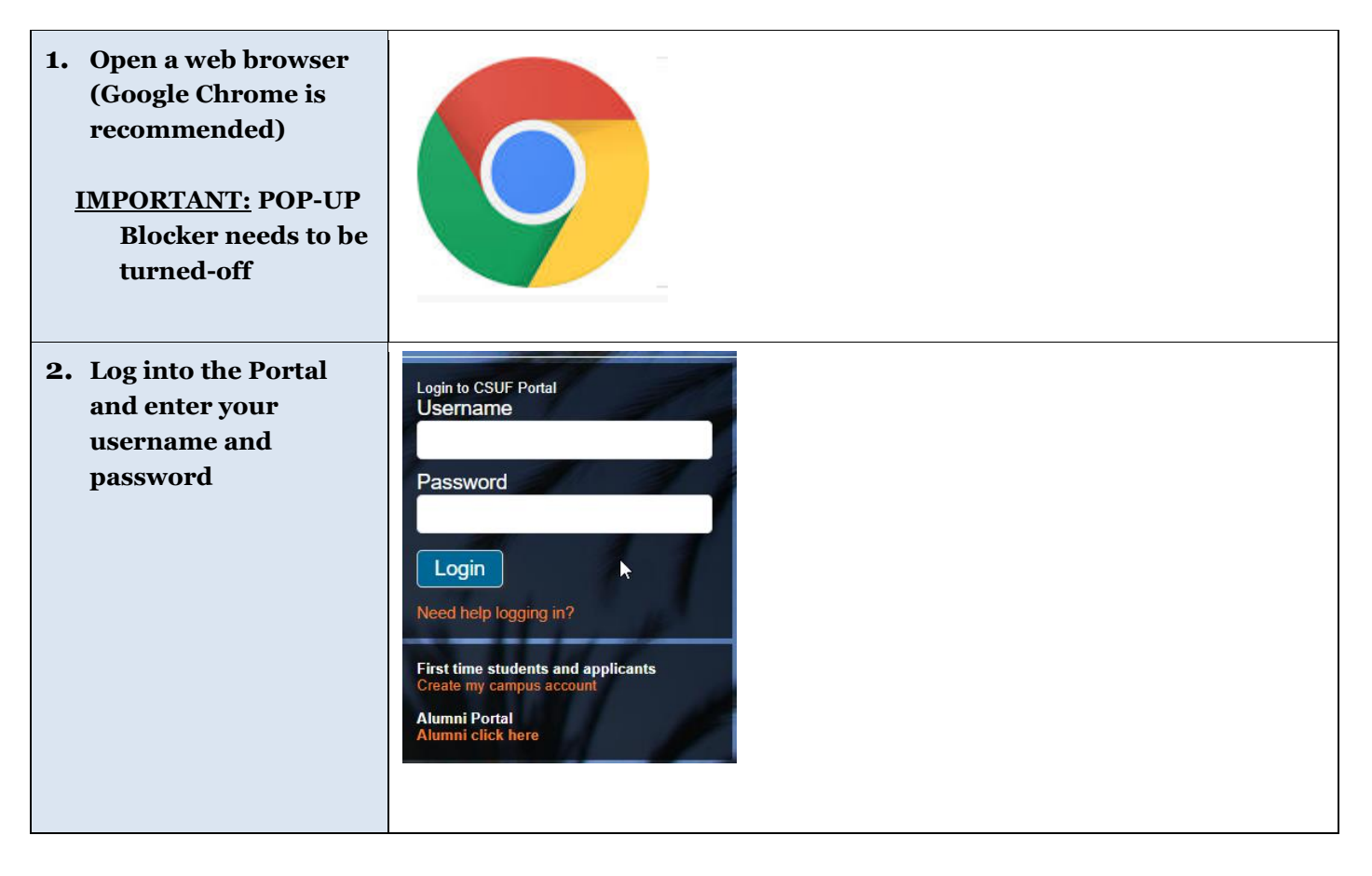

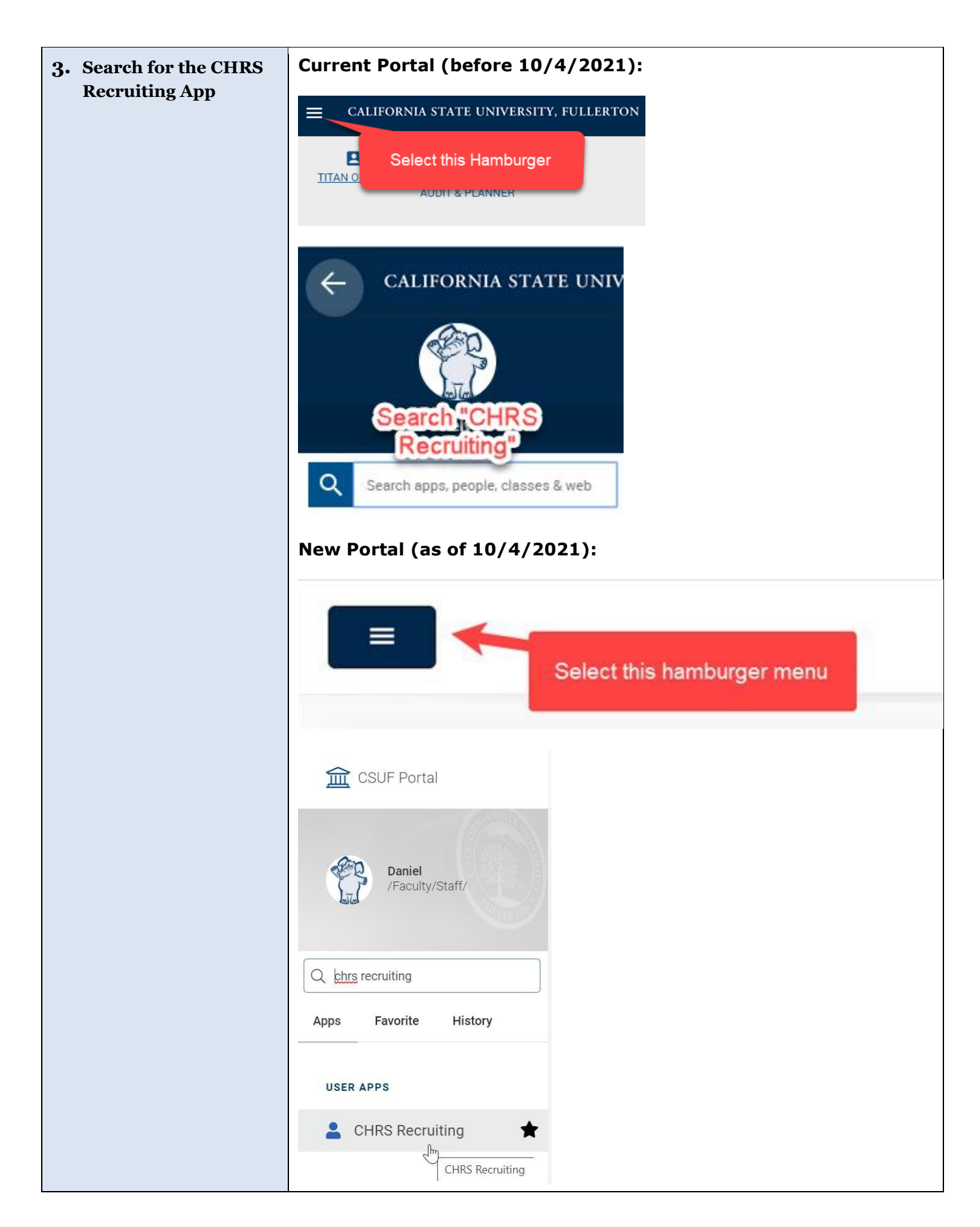

### **Applicant Review**

The applicant review is where a Hiring Manager or Department Representative will review the applicant's resume and application information.

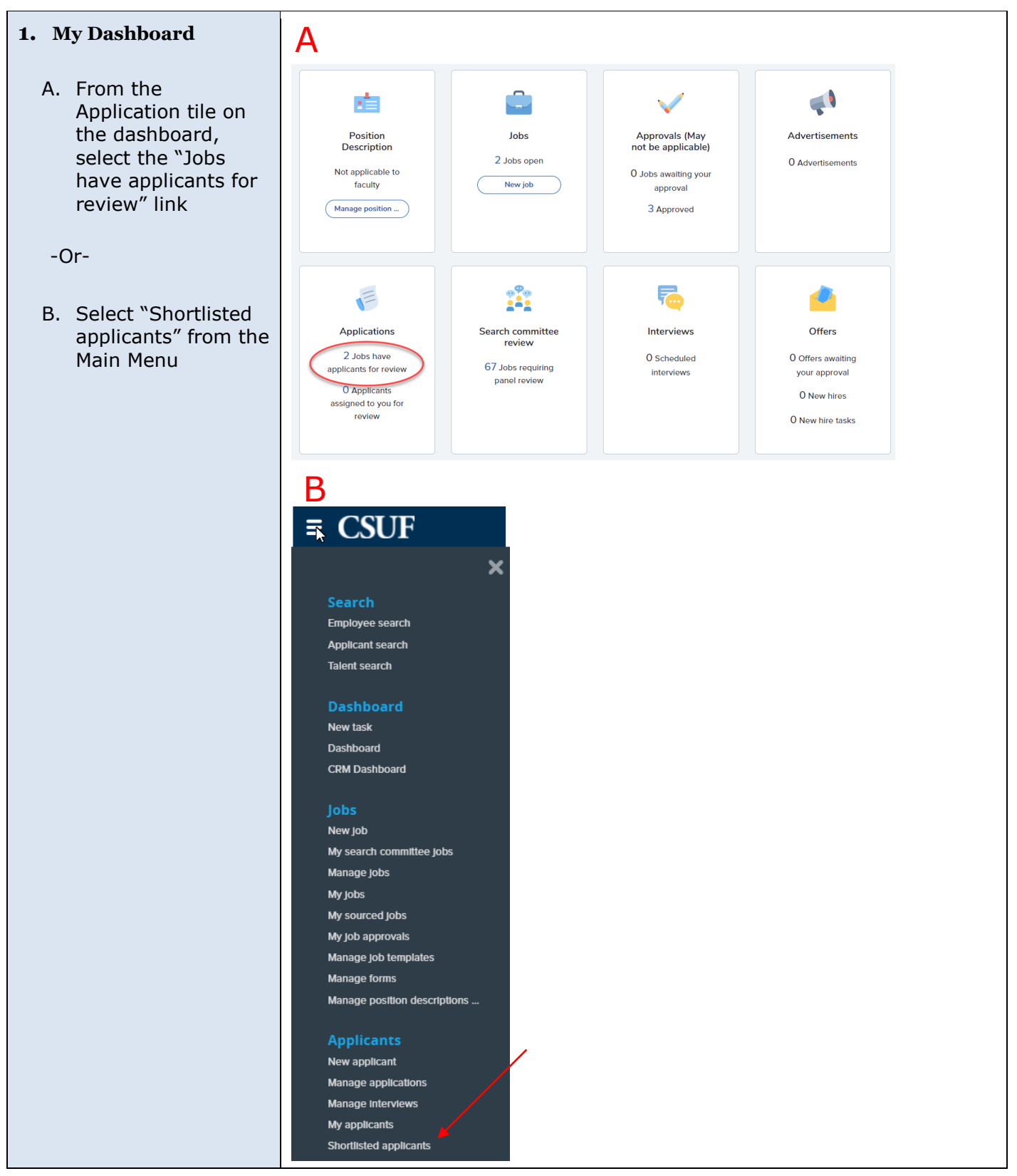

| 2. View Listing of            |                                                     |                                        |                                 |
|-------------------------------|-----------------------------------------------------|----------------------------------------|---------------------------------|
| Applicants                    |                                                     |                                        |                                 |
|                               | Data addad Status – Own                             | or.                                    |                                 |
| Select the position to        | lap 29, 2020 Offer Chris                            | tonher Peves                           | View shortlisted applicants (5  |
| review the applicants by      | Jan 29 2020 Offer Chris                             | topher Reves                           | View shortlisted applicants (5) |
| clicking "View shortlisted    | junzo, zozo onen enno                               |                                        |                                 |
|                               |                                                     |                                        |                                 |
|                               | Manual and an allocate                              |                                        |                                 |
| <b>3.</b> View Profile/Resume | view shortlisted applicants                         |                                        |                                 |
| To view a candidate's         | Communications Office Student Assistant (HRBP Test) |                                        |                                 |
| resume or application         | Select Applicant name Phone Date submit             | Applicant Pool                         | Reviewed                        |
| information, click on the     | Eab 12, 2020                                        | Applicant Pool                         | View Status history             |
| applicant name or "View"      | C Kerie Gertree (255) E-b 12,2020                   | Select an outcome                      | View Status history             |
| link.                         | Kevin Costner (555) Feb 12, 2020<br>555-5555        | Applicant Pool Select an outcome       | View Status history             |
|                               | Tuffy Four Feb 12, 2020                             | Applicant Pool Select an outcome       | View Status history             |
|                               | Tuffy Three Feb 12, 2020                            | Applicant Pool Select an outcome       | View Status history             |
|                               |                                                     |                                        |                                 |
|                               |                                                     |                                        |                                 |
| 4. View Resume                | Tuffy Two                                           |                                        | Actions ~                       |
|                               | View profile                                        |                                        |                                 |
| The candidate's profile is    |                                                     |                                        |                                 |
| their resume, select the      | Address California                                  | Phone -                                |                                 |
| "Resume/CV" button and        | United States                                       |                                        |                                 |
| then select "Download         | E-mail Tuffy2222@you.com                            | original Careers websit<br>source      | e                               |
| (Filename)"                   | e-Zines Yes                                         |                                        |                                 |
|                               | comms noid                                          |                                        |                                 |
|                               | Applications History Resume /                       | cv                                     |                                 |
|                               |                                                     |                                        |                                 |
|                               |                                                     |                                        |                                 |
|                               |                                                     |                                        |                                 |
|                               |                                                     |                                        |                                 |
|                               |                                                     |                                        |                                 |
|                               | A preview could not be loaded for                   | this document. The document is still a | vailable for                    |
|                               |                                                     | download.                              |                                 |
|                               | Download 1                                          | Tuffy Titanone Resume.docx             |                                 |
|                               |                                                     |                                        |                                 |
|                               |                                                     |                                        |                                 |

## **Dispositioning Candidates**

#### 1. Applicant Pool

The department will have access to applications when they are submitted.

When applicants apply, they are put into application statuses. The first application status is "Applicant Pool."

Users will be able to move candidates through the remaining steps of the recruitment process by using the dropdown to select the candidate's next application status. Moving applicants to different statuses is called "dispositioning candidates."

To finalize the disposition to a new application status, users will click submit.

# **2.** Applicant Withdraw (if applicable)

Candidates who withdraw from the position can be dispositioned to the "Applicant Withdrawn" application status.

Please indicate the reason by using the "Select a reason" dropdown View shortlisted applicants

| Select       Phone       Date submitted       Current application status       Overall Rating       Reviewed         I tuffy One       Feb 12, 2020       Interview       Select an outcome       View       Select         I tuffy Two       Feb 12, 2020       Applicant Pool       Select an outcome       View       Select         I tuffy Two       Feb 12, 2020       Applicant Pool       Select an outcome       View       State         I tuffy Two       Feb 12, 2020       Applicant Pool       Select an outcome       View       State         I tuffy Three       Feb 12, 2020       Applicant Pool       Department Roview       View       State         I tuffy Three       Feb 12, 2020       Applicant Pool       Recommediation for Appointment Notification       View       State         Kevin Costner       (555)       Feb 12, 2020       Applicant Pool       Select an outcome       View       State         View State       Select an outcome       View       State       View       State         View State       Select an outcome       View       State       View       State         View State       Select an outcome       View       State       View       State         View State       Select an outcome                                                                                                    |             |
|----------------------------------------------------------------------------------------------------|-------------|
| Interview       Select an outcome       X       View       State         Interview       Feb 12, 2020       Applicant Pool       Select an outcome       X       View       State         Interview       Feb 12, 2020       Applicant Pool       Select an outcome       X       View       State         Interview       Feb 12, 2020       Applicant Pool       Department Review       X       View       State         Interview       Feb 12, 2020       Applicant Pool       Department Review       View       State         Interview       Feb 12, 2020       Applicant Pool       Recommendation for Appointment Notification       X       View       State         Kevin Costner       (555)       Feb 12, 2020       Applicant Pool       Select an outcome       X       View       State         View shortlisted       applicant Pool       Select an outcome       X       View       State         View shortlisted       applicant Pool       Select an outcome       X       View       State         View shortlisted       applicant Pool       Select an outcome       X       View       State         View shortlisted       applicant Pool       Select an outcome       X       View       State                                                                                                    |             |
| Tuffy Two       Feb 12, 2020       Applicant Pool       Select an outcome       View       Stat         Tuffy Four       Feb 12, 2020       Applicant Pool       Department Review       Interview       View       Stat         Tuffy Three       Feb 12, 2020       Applicant Pool       Department Review       View       Stat         Kevin Costner       (555)<br>555-5555       Feb 12, 2020       Applicant Pool       Applicant Withdraw       View       Stat         View shortlisted applicants       You have pending changes. Click Submit to save changes.       Submit       Submit                                                                                                    | tus history |
| Tuffy Four       Feb 12, 2020       Applicant Pool       Solid can advation       X       View       Stat         Tuffy Three       Feb 12, 2020       Applicant Pool       Recommendation for Appointment Notification       X       View       Stat         Kevin Costner       (555)<br>555-5555       Feb 12, 2020       Applicant Pool       Recommendation for Appointment Notification       X       View       Stat         View shortlisted applicants       View stat       Submit       Submit       Submit       Submit                                                                                                    | tus history |
| Interview       Interview       Interview       View       Stat         Recommendation for Appointment Notification       Applicant View       Stat         Kevin Costner       (555)<br>555-5555       Feb 12, 2020       Applicant Pool       Applicant Withdraw         Select an outcome       View       Stat                                                                                                    | tus history |
| Kevin Costner (555)<br>555-5555       Feb 12, 2020       Applicant Pool       Applicant Withdraw<br>select an outcome       X       View       Stat         View shortlisted applicants       Image: State State S | tus history |
| View shortlisted applicants  I You have pending changes. Click Submit to save changes.  Submit                                                                                                    | tus history |
| Communications Office Student Assistant (HRBP Test)                                                                                                    |             |
| Select V Applicant name Phone Date submitted Current application status V Overall Rating Reviewed                                                                                                    |             |
| 🖸 Tuffy One 🛛 Feb 12, 2020 Applicant Pool Select an outcome 🗹 🗶 View Status f                                                                                                    | history     |
| 🗆 Tuffy Two 🛛 Feb 12, 2020 Applicant Pool Department Review 🗹 🔨 View   Status P                                                                                                    | history     |
| 🗌 Kevin Costner (555) 555-5555 Feb 12, 2020 Applicant Pool Select an outcome 🗹 🗶 View Status f                                                                                                    | history     |
| 🗆 Tuffy Four 🛛 Feb 12, 2020 Applicant Pool Select an outcome 🗹 🗶 View Status f                                                                                                    |             |
| 🗆 Tuffy Three                                                                                                    | history     |

| View shortlisted applicants    |                  |                   |                              |                                       |          |
|--------------------------------|------------------|-------------------|------------------------------|---------------------------------------|----------|
| You have pending char          | nges. Click Subm | nit to save chang | 25.                          | Submit                                |          |
| िण<br>Communications Office St | udent Assistant  | : (HRBP Test)     |                              |                                       |          |
| Select 🗸 Applicant name        | Phone            | Date submitted    | Current application status 🔻 | Overall Rating                        | Reviewed |
| Tuffy One                      |                  | Feb 12, 2020      | Applicant Pool               | Applicant Withdraw<br>Select a reason | ~ ×      |
| Tuffy Two                      |                  | Feb 12, 2020      | Applicant Pool               | Select an outcome                     | ~ *      |
| Kevin Costner                  | (555) 555-5555   | Feb 12, 2020      | Applicant Pool               | Select an outcome                     | ~ *      |
| Tuffy Four                     |                  | Feb 12, 2020      | Applicant Pool               | Select an outcome                     | ~ *      |
| Tuffy Three                    |                  | Feb 12, 2020      | Applicant Pool               | Select an outcome                     | ~ *      |
|                                |                  |                   |                              |                                       |          |

| <b>3.</b> Department Review                                                       | View shortlisted applicants                                                                          |
|-----------------------------------------------------------------------------------|----------------------------------------------------------------------------------------------------|
| (if applicable)                                                                   | Communications Office Student Assistant (HRRP Test)                                                  |
|                                                                                   | Select V Applicant name Phone Date submitted Current application status V Overall Rating Reviewed    |
| This application status<br>can be utilized to signify<br>applicants who have been | □ Tuffy One Feb 12, 2020 Applicant Pool Select an outcome View Status history                        |
|                                                                                   | 🛛 Kevin Costner (555) 555-5555 Feb 12, 2020 Applicant Pool Select an outcome 💙 X View Status history |
| reviewed and identified as                                                        | Tuffy Four Feb 12, 2020 Applicant Pool Select an outcome View Status history                         |
| a potential candidate for the position.                                           | E Tuffy Three Feb 12, 2020 Applicant Pool Select an outcome View Status history                      |
|                                                                                   | E Tuffy Two Feb 12, 2020 Department Review Select an outcome View Status history                     |
|                                                                                   | View showlisted explicents                                                                           |
| <b>4.</b> Interview (if                                                           | view shortlisted applicants                                                                          |
| applicable)                                                                       | Communications Office Student Assistant (HRBP Test)                                                  |
| Select the "Interview"                                                            | Select Applicant name Phone Date submitted Current application status - Overall Rating Reviewed      |
| status for candidates who<br>will be interviewed                                  | E Tuffy One Feb 12, 2020 Applicant Pool Select an outcome                                            |
|                                                                                   | Kevin Costner (555) 555-5555 Feb 12, 2020 Applicant Pool Select an outcome                           |
| Note: If you are choosing                                                         | E Tuffy Four Feb 12, 2020 Applicant Pool Select an outcome                                           |
| to NOT move the<br>candidate forward, keep                                        | E Tuffy Three Feb 12, 2020 Applicant Pool Select an outcome                                          |
| them in the "Applicant                                                            | Eb 12, 2020 Interview Select an outcome                                                              |
| position is filled. When                                                          |                                                                                                    |
| filled, notify HRIE, and they will move all                                       |                                                                                                    |
| remaining candidates into the "Not Selected"                                      |                                                                                                    |
| disposition and close out                                                         |                                                                                                    |
| the job.                                                                          |                                                                                                    |

#### 5. Background Check Requested (if applicable)

A. For the Final Candidate(s) only, please select Background Check Requested (if applicable). HRIE will initiate the background check and the department will be notified through an automatically-generated system email.

B. Keep "Yes" for Additional users from Job in the communication (highlighted).

Reports To
Other additional users

E-mail from:\*

E-mail subject:\*

| /iew shorthisted ap                                                                                                    | plicants                                                                                                    |                                                                                                    |                   |          |      |                |
|----------------------------------------------------------------------------------------------------|----------------------------------------------------------------------------------------------------|----------------------------------------------------------------------------------------------------|-------------------|----------|------|----------------|
| communications Office Stud                                                                                                    | ent Assistant                                                                                                    |                                                                                                    |                   |          |      |                |
| select 💽 Applicant name 🏼 P                                                                                                    | hone Date submittee                                                                                                    | d Current application status 🔻                                                                            | Overall Rating    | Reviewed |      |                |
| ] Tuffy One                                                                                                    | May 5, 2020                                                                                                    | Applicant Pool                                                                                            | Select an outcome | ~ ×      | View | Status history |
| Kevin Costner (                                                                                                    | 555) 555-5555 May 5, 2020                                                                                                    | Applicant Pool                                                                                            | Select an outcome | ~ ×      | View | Status history |
| ] Tuffy Four                                                                                                    | May 5, 2020                                                                                                    | Applicant Pool                                                                                            | Select an outcome | ~ ×      | View | Status history |
| Tuffy Three                                                                                                    | May 5, 2020                                                                                                    | Background Check Requested                                                                                | Background Check  | ×        | View | Status history |
| ) Tuffy Two                                                                                                    | May 5, 2020                                                                                                    | Interview                                                                                                 | Select an outcome | × ×      | View | Status history |
| B.                                                                                                    | From s<br>To stat<br>late: No template                                                                                                    | status: Applicant Pool<br>tus: Background Che<br>                                                         | ck Requested      |          |      |                |
| B.                                                                                                    | From s<br>To stat<br>late: No template                                                                                                    | status: Applicant Pool<br>tus: Background Che<br>                                                         | ck Requested      |          |      |                |
| B.<br>Communication temp<br>E-mail: Applicant: •                                                                                                    | From s<br>To stat<br>late: No template -<br>Yes O No                                                                                          | status: Applicant Pool<br>tus: Background Che<br>                                                         | ck Requested      |          |      |                |
| B.<br>Communication temp<br>E-mail: Applicant: •                                                                                                    | From s<br>To stat<br>late: No template -<br>Yes O No                                                                                          | status: Applicant Pool<br>tus: Background Che<br>                                                         | ck Requested      |          |      |                |
| B.<br>Communication temp<br>E-mail: Applicant: •                                                                                                    | From s<br>To stat<br>late: No template<br>Yes O No<br>t to the applicant as th                                                                | status: Applicant Pool<br>tus: Background Che<br><br>ney do not wish to receiv                            | eck Requested     |          |      |                |
| B.<br>Communication temp<br>E-mail: Applicant: •<br>The No SMS will be sen<br>Additional users from                                                                                                    | From s<br>To stat<br>late: No template -<br>Yes O No<br>t to the applicant as th                                                              | status: Applicant Pool<br>tus: Background Che<br><br>ney do not wish to receiv                            | eck Requested     |          |      |                |
| B.<br>Communication temp<br>E-mail: Applicant: •<br>• No SMS will be sen<br>Additional users from                                                                                                    | From s<br>To stat<br>late: No template<br>Yes O No<br>t to the applicant as th<br>Job: O Yes O No                                             | status: Applicant Pool<br>tus: Background Che<br><br>ney do not wish to receiv                            | ethem.            |          |      |                |
| B.<br>Communication temp<br>E-mail: Applicant: •<br>• No SMS will be sen<br>Additional users from<br>Additional users from                                                                                                    | From s<br>To stat<br>late: No template -<br>Yes O No<br>t to the applicant as th<br>I Job: O Yes O No<br>m Job                                | status: Applicant Pool<br>tus: Background Che<br>                                                         | e them.           |          |      |                |
| B.<br>Communication temp<br>E-mail: Applicant: •<br>• No SMS will be sen<br>Additional users from<br>Additional users fro<br>Additional users fro                                                                                                    | From s<br>To stat<br>late: No template<br>Yes O No<br>t to the applicant as th<br>IJob: O Yes O No<br>m Job                                   | status: Applicant Pool<br>tus: Background Che<br><br>ney do not wish to receiv                            | e them.           |          |      |                |
| B.<br>Communication temp<br>E-mail: Applicant: •<br>The No SMS will be sen<br>Additional users from<br>Additional users from<br>Additional users from<br>Additional users from<br>Additional users from<br>Additional users from<br>Additional users from | From s<br>To stat<br>late: No template -<br>Yes O No<br>t to the applicant as th<br>Job: O Yes O No<br>m Job<br>Support<br>irs Representative | status: Applicant Pool<br>tus: Background Che<br><br>hey do not wish to receiv<br>D Hiring A<br>D Reports | e them.           | 2        |      |                |

Q /

noreply@fullerton.edu

Background Check Request for {JOBNO} {JOBTITLE}

| 6. Recommendation for                                                                                                    | View shortlisted               | applicant       | S               |                              |                                              |          |
|----------------------------------------------------------------------------------------------------|--------------------------------|-----------------|-----------------|------------------------------|----------------------------------------------|----------|
| Appointment                                                                                                    | Communications Office S        | student Assista | nt (HRBP Test)  |                              |                                              |          |
| A. For positions that                                                                                                    | Select - Applicant name        | e Phone         | Date submitte   | d Current application status | <ul> <li>Overall Rating</li> </ul>           | Reviewed |
| <u>do not require a</u><br>background check:                                                                                          | 🔲 Tuffy One                    |                 | Feb 12, 2020    | Applicant Pool               | Select an outcome                            | ~ ×      |
| Disposition the<br>candidate to                                                                                                    | Kevin Costner                  | (555) 555-555   | 55 Feb 12, 2020 | Applicant Pool               | Select an outcome                            | ~ ×      |
| Recommendation for                                                                                                    | Tuffy Four                     |                 | Feb 12, 2020    | Applicant Pool               | Select an outcome                            | ~ ×      |
| Notification                                                                                                    | Tuffy Three                    |                 | Feb 12, 2020    | Interview                    | Select an outcome                            | *        |
| <b>Next:</b> Move to Offer Card section below after the status has been changed                                                       | Tuffy Two View shortlisted a   | pplicants       | Feb 12, 2020    | Recommendation for Appoi     | n <mark>r Recommendation for <i>i</i></mark> | Appoir 🖋 |
| B. For positions that                                                                                                    | iv<br>Communications Office St | udent Assistant |                 |                              |                                              |          |
| do require a<br>background check                                                                                                    | Select  Applicant name         | Phone           | Date submitted  | Current application status 🔻 | Overall Rating                               | Reviewed |
| HRIE will be                                                                                                    | Tuffy One                      |                 | May 5, 2020     | Applicant Pool               | Select an outcome                            | ~ ×      |
| candidates into the                                                                                                    | C Kevin Costner                | (555) 555-5555  | May 5, 2020     | Applicant Pool               | Select an outcome                            | ~ ×      |
| Recommendation for<br>Appointment                                                                                                    | Tuffy Four                     |                 | May 5, 2020     | Applicant Pool               | Select an outcome                            | ~ ×      |
| Notification once they<br>have cleared the<br>background check.<br>Department users will<br>be notified by email<br>when this occurs. | Tuffy Two                      |                 | May 5, 2020     | Interview                    | Select an outcome                            | ~ *      |
|                                                                                                    | Tuffy Three                    |                 | May 5, 2020     | Recommendation for Appointr  | Background Check                             | *        |

## **Offer Card**

Once the selected candidate is in the Recommendation for Appointment disposition, department users can complete the Offer recommendation Card and submit it for approval.

| 1. Offer Card                                                                                                    |                                                                                                    |
|----------------------------------------------------------------------------------------------------|----------------------------------------------------------------------------------------------------|
| To access the Offer Card,<br>navigate to the candidate's<br>profile by clicking on their<br>name and select "No<br>Offer" under the Offer<br>section.<br>Please ensure you are<br>choosing the offer under<br>the correct job number if | Tuffy Three <ul> <li>Actions ∨</li> <li>View profile</li> </ul> Address       California<br>United States       Phone       -         E-mail       Tuffy333@me.com       Original source       Careers website         e-Zines comms hold                                                                                                    |
| several.                                                                                                    | Resume / CV Form<br>View View                                                                                                    |
| 2. Current or previous                                                                                                    | Current or previous employee details                                                                                                    |
| <b>IMPORTANT:</b> Please<br>complete Employee field in<br>this section only if the<br>student you are hiring is<br>an <u>active current</u><br><u>employee</u> . Leave blank if<br>unaware of student's<br>employment status.           | <ul> <li>● For assistance completing this section, please review the instructions: Employee Profile Link Instructions Job Aid</li> <li>PLEASE NOTE:</li> <li>Once the selection is made and the Offer card is "Saved/Submitted", the selection cannot be edited by system users. In the event of an incorrect selection, do not move forward please contact your Campus Configuration Administrator to submit a "High Impact" JIRA ticket, which includes the correct Employee number from your campus' PeopleSoft environment.</li> <li>Select current active employee only:</li> <li>Employee:</li> <li>Q ✓</li> <li>No user selected.</li> </ul> |
| 3. Offer Position Details                                                                                                    |                                                                                                    |
| A. Ensure that the Job<br>Code matches the job<br>code in which this<br>individual student will<br>be hired                                                                                                    | POSITION DETAILS       Job Code/Employee     Brdg Stdnt Asst     Q     Image: Class:       Job Code: 1874     V       Auxiliary Hire:*     O Yes     No                                                                                                    |
| B. Review/enter Start                                                                                                    | Selecting "Yes' will exclude this new hire from the PeopleSoft integration file.                                                                                                    |
| C. Enter the appropriate<br>End date (Refer to<br>Payroll's instructions<br>for term or AY dates)                                                                                                    | Start date:* B iii<br>End date if<br>applicable: C iii                                                                                                    |

| <ul> <li><b>4. Offer Salary and</b><br/>Compensation</li> <li>A. Enter Base Pay Rate</li> <li>B. Select Unit Basis as<br/>"Hourly"</li> </ul> | SALARY and COMPENSATION Base Pay Rate:* A Unit basis:* B Select                                                                                                    |
|----------------------------------------------------------------------------------------------------|----------------------------------------------------------------------------------------------------|
| <ul> <li>5. Education and License Verification</li> <li>A. Select "Some College"</li> <li>B. Select "High School Graduate"</li> </ul>         | EDUCATION and LICENSE VERIFICATION         Please note that you must use the appropriate reference workbook to enter the correct Major, Institute and/or License/Certification code(s) in this section for the data to correctly integrate to PeopleSoft. Each workbook has multiple worksheets. Copy the code from the corresponding workbook and worksheet.         PeopleSoft 9.0 Campuses, use the following:         • PS 9.0 Major, Institute and License/Certification codes         • If the appropriate code does not exist in the drop down list or the reference sheets - please follow the Analysis and Recommendations listed in the Major, License, School Codes Position Paper.         CHRS (PeopleSoft 9.2) Campuses, use the following:         • CHRS PS 9.2 Major, Institute and License/Certification codes         Highest Level of Education:       Some College         •       Fighest Level of Education:         •       Major College         •       High School Graduate |

#### 6. Onboarding

- A. Select the Offer Type
  - Hire Newly Hired
  - Rehire Returning to the campus and/or department
- B. Select the Pay Group
  - STU Job codes 1870, 1871, 1872
  - POS Job codes 1868, 1874, 1875, 1876
- C. Select "FL" as the Offer Approval Type
- D. The "Reports To" field will pre-populate from the Job Requisition. This user will have access to the onboarding tasks discussed in the letter "E"
- E. Onboarding Delegate 2 and 3

Enter the names of users that will support the onboarding of the new hire. These users will be able to review the new hire tasks assigned to both the new hire, and the tasks assigned the supervisor.

Please note that only Onboarding delegates 2 and 3 will receive an email notification of tasks.

|                           | ONBOARDING                                 |   |
|---------------------------|--------------------------------------------|---|
| OfferType:*               | Select                                     | Ŧ |
| Pay Group:*               | Select                                     | ٣ |
| Offer Approval Type:*     | Select                                     | ~ |
| Onboarding Form:          | Select                                     | ~ |
| Onboarding Portal:        | None                                       | ~ |
| Onboarding<br>workflow:   | None                                       | ~ |
| Reports To:*              | Phenicia McCullough Q 🍠                    |   |
| _                         | Email address: pmccullough@fullerton.edu Y |   |
| Onboarding Delegate<br>1: | Q /                                        |   |
|                           | No user selected                           |   |
| Onboarding Delegate       | Q /                                        |   |
| L                         | Email address: cmuriel@fullerton.edu       |   |
| Onboarding Delegate       | Christopher Reyes Q 🍠                      |   |
| _                         | Email address: chrreyes@fullerton.edu      |   |

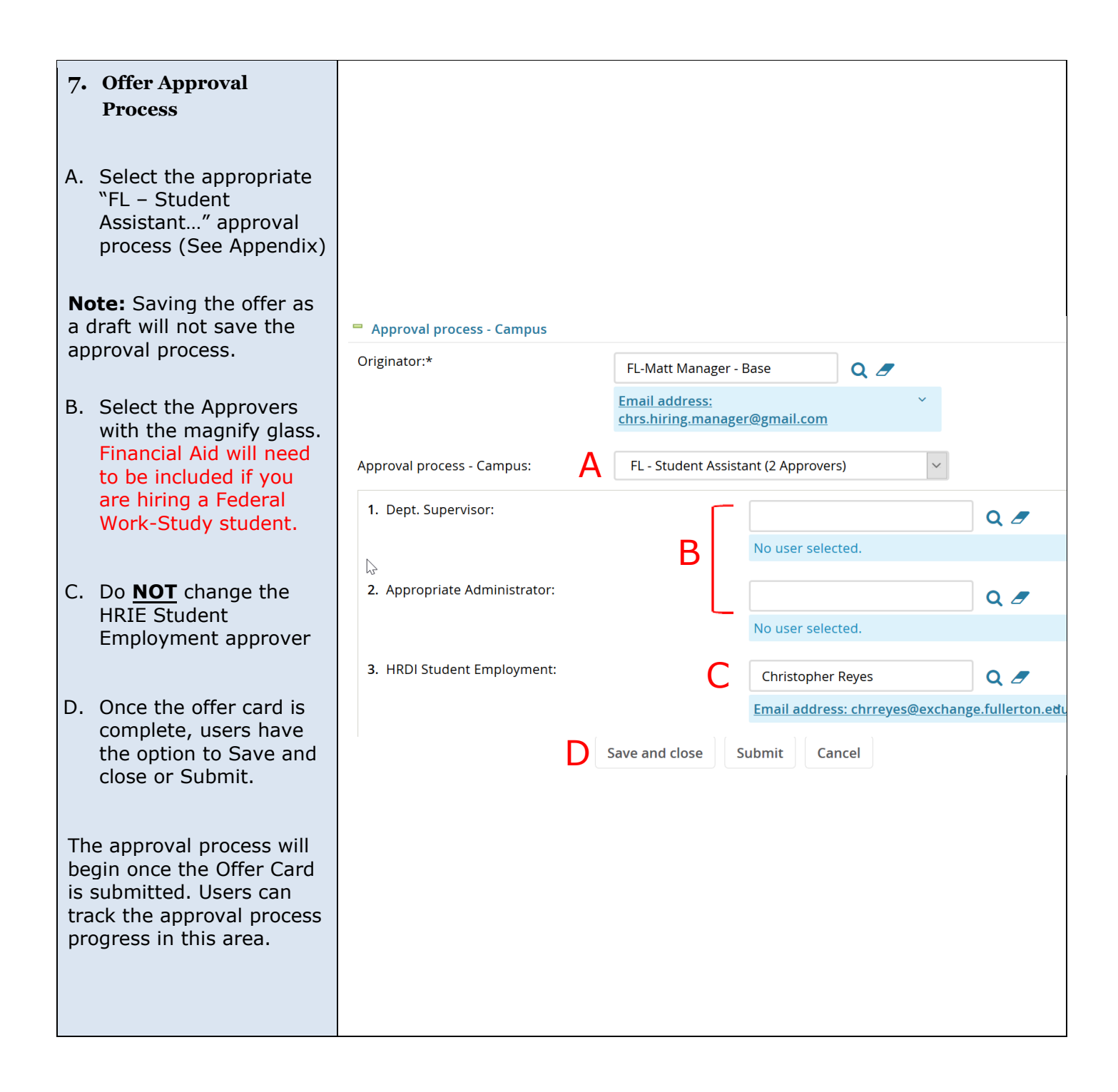

# Tracking the Candidate

Users can track the statuses of the selected applicant by viewing the applicant list in the requisiton.

| 1. Online Appointment        | View shortlisted                | applicants       |                |                                                    |                     |            |
|------------------------------|---------------------------------|------------------|----------------|----------------------------------------------------|---------------------|------------|
| Notification Extended        | Communications Office           | Student Assistan | t              |                                                    |                     |            |
| This application status will | Select V Applicant nam          | e Phone          | Date submitte  | d Current application status 🔻                     | Overall Rating      | Reviewed   |
| show after the Offer has     | Tuffy One                       |                  | May 5, 2020    | Applicant Pool                                     | Select an outcome   | ~ ×        |
| been extended to the         | C Kevin Costner                 | (555) 555-5555   | 5 May 5, 2020  | Applicant Pool                                     | Select an outcome   | ~ <b>×</b> |
| candidate can review and     | Tuffy Four                      |                  | May 5, 2020    | Applicant Pool                                     | Select an outcome   | ~ ×        |
| accept the Offer by logging  | Tuffy Two                       |                  | May 5, 2020    | Interview                                          | Select an outcome   | ~ *        |
| account they used to apply   | Tuffy Three                     |                  | May 5, 2020    | Online Appointment Notification Extended           | Background Check    | 1          |
| for the job.                 |                                 |                  |                |                                                    |                     |            |
|                              |                                 |                  |                |                                                    |                     |            |
|                              |                                 |                  |                |                                                    |                     |            |
| 2. Appointment               | View shortlisted                | d applicants     | 5              |                                                    |                     |            |
| <b>Notification Accepted</b> | [▼]                             | Student Accistor | at             |                                                    |                     |            |
| (SYS)                        | Select _ Applicant par          |                  | Data submitt   | od Current application status -                    | Querall Pating      | Poviourod  |
| The condidate has            |                                 | ne Phone         | May 5, 2020    | Applicant Pool                                     |                     | ×          |
| accepted the position        | <b>O</b> ,                      |                  |                |                                                    | Select an outcome   | ~          |
|                              | Kevin Costner                   | (555) 555-555    | 5 May 5, 2020  | Applicant Pool                                     | Select an outcome   | ~ ×        |
|                              | Tuffy Four                      |                  | May 5, 2020    | Applicant Pool                                     | Select an outcome   | ~ ×        |
|                              | Tuffy Three                     |                  | May 5, 2020    | Appointment Notification Accepted (SYS)            | Background Check    | 1          |
|                              | Tuffy Two                       |                  | May 5, 2020    | Interview                                          | Select an outcome   | ✓          |
| 3. Appointment               | View shortlisted                | applicants       |                |                                                    |                     |            |
| Notification Finalized       | ां 🔊<br>Communications Office S | tudent Assistant |                |                                                    |                     |            |
| – Position Filled            | Select 🖌 Applicant name         | Phone            | Date submitted | Current application status 🔻                       | Overall Rating      | Reviewed   |
| HRDI has closed this         | Tuffy One                       | I                | May 5, 2020    | Applicant Pool                                     | Select an outcome   | ~ ×        |
| requisition and has sent     | C Kevin Costner                 | (555) 555-5555   | May 5, 2020    | Applicant Pool                                     | Select an outcome   | ~ ×        |
| remaining candidates.        | Tuffy Four                      | I                | May 5, 2020    | Applicant Pool                                     | Select an outcome   | ~ *        |
|                              | Tuffy Three                     | I                | May 5, 2020    | Appointment Notification Finalized - Position Fill | ed Background Check | 1          |
|                              | Tuffy Two                       | I                | May 5, 2020    | Interview                                          | Select an outcome   | ~ <b>*</b> |

#### **Next Step**

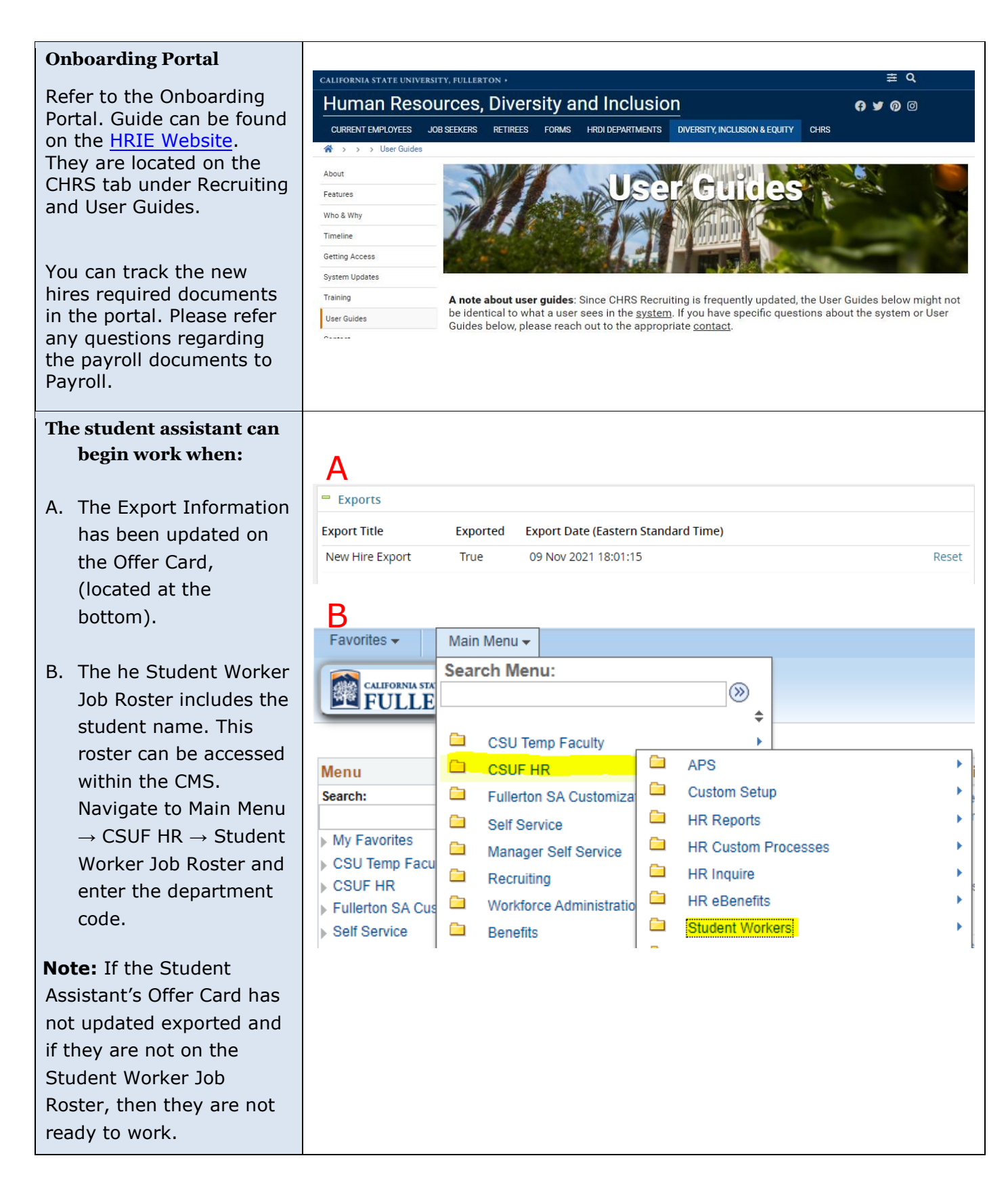

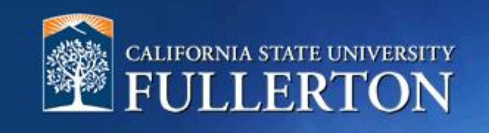

# Appendix

#### **Requisition Approval Processes for Student Assistants**

- FL Student Assistant (1 Approver)
- FL Student Assistant (2 Approvers)
- FL Student Assistant (3 Approvers)

| Approval Process                       | Description                                                                                                    |
|----------------------------------------|----------------------------------------------------------------------------------------------------|
| FL – Student Assistant<br>(1 Approver) | Select this for positions that only require 1- level approval process.                                                                                                |
| FL – Student Assistant<br>(2 Approver) | Select this for positions that require a 2-level<br>approval process. Financial Aid should be included as<br>an approver when hiring a Federal Work-Study<br>Student. |
| FL – Student Assistant<br>(3 Approver) | Select this for positions that require a 3-level<br>approval process. Financial Aid should be included as<br>an approver when hiring a Federal Work-Study<br>Student. |

#### **Offer Recommendation Card Approval Processes for Student Assistants**

- FL Student Assistant (1 Approver)
- FL Student Assistant (2 Approvers)
- FL Student Assistant (3 Approvers)

| Approval Process                       | Description                                                                                                    |
|----------------------------------------|----------------------------------------------------------------------------------------------------|
| FL – Student Assistant<br>(1 Approver) | Select this for positions that only require 1- level<br>approval process. This is for areas that have a<br>reporting structure:<br>• Department Supervisor                                                                           |
| FL – Student Assistant<br>(2 Approver) | <ul> <li>Select this for positions that require a 2-level approval process. This is for areas that have a reporting structure:</li> <li>Department Supervisor</li> <li>Appropriate Administrator</li> </ul>                          |
| FL – Student Assistant<br>(3 Approver) | <ul> <li>Select this for positions that require a 3-level approval process. This is for areas that have a reporting structure:</li> <li>Department Supervisor</li> <li>Department Head</li> <li>Appropriate Administrator</li> </ul> |